## Microsoft Designer の使い方 (AI で作成編)

ここでは、無料で使える Microsoft Designer の AI 機能を使って、自由に画像を作成、編集する 方法を学びましょう。

1 Microsoft Designer の概要

Microsoft Designer (マイクロソフトデザイナー) は、Microsoft が開発した画像・イラスト を生成できる AI ツールです。画像生成 AI の「DALL-E」が搭載されています。

最大の特徴は、生成した画像・イラストのデザインを編集できる点です。テキストを追加したり、色合いを変更したりといった機能が用意されています。

Microsoft Designer の主な特徴は次のとおりです。

- Microsoft Designer は、PC に何もインストールすることなく、Web ブラウザで Microsoft Designer のページを開くだけで使用できます。
- Microsoft Designer を使えば、画像の作成方法についてあまり詳しくなくても、ブラウザ 上で自分が作成したいデザインを選択していくだけで、さまざまな画像を生成すること が可能です。
- Microsoft Designer は、基本的に Microsoft アカウントを持っていれば誰でも利用できる 上に、無料で使用することができます。
- 2 AI クレジットについて
  - (1) AI クレジットとは?

AI クレジットは、Microsoft 365 および Windows アプリケーション内での AI 機能の使 用を測定するために用意されたもので、テキストの生成、テーブルの作成、イメージの編 集など、AI に関連して行う各アクションでこのクレジットが消費されます。

- (2) 取得できる AI クレジットの数は?
   無料の Microsoft Designer のユーザー(サブスクライバー以外)は、1 か月あたり 15 クレジットを受け取ります。
- (3) Microsoft 365 Personal および Family のサブスクライバーは、1 か月あたり 60 個の AI クレジットを取得します。これは、Word、Excel、PowerPoint、Outlook、Microsoft Forms、 OneNote、Microsoft Designer、メモ帳、Microsoft フォト、Microsoft ペイントなど、さま ざまなアプリケーションで使用できます。
- (4) AI クレジットの管理
  - AI クレジットは、支払いサイクルに関係なく、毎月最初の日にリセットされます。これは、無料プランと有料プランの両方に適用されます。
  - ② 使用可能な AI クレジットの数を確認するには、アカウント ページ にアクセスしま す。

- 3 Microsoft Designer を開く
  - ① https://designer.microsoft.com/にアクセスします。
  - ② 次のトップページが表示されます。

マイクロソフトアカウントでログインしていれば、すぐに使うことができます。

| 🕘 D Microsoft Designer - 素晴らしが 🗴 🕂                                                                                                    |                                          |       |     |        | - 1    | 0   | ×        |
|----------------------------------------------------------------------------------------------------|------------------------------------------|-------|-----|--------|--------|-----|----------|
| C D https://designer.microsoft.com                                                                                                    | ଟ ବ. ★ ) 🛛 ଓ                             | () (≥ | G 5 | ) 1    | 8      |     | ø        |
| 🎦 Yahool JAPAN 🧧 YouTube 😂 ソースネクスト マイバージ 🔜 地分丘パンコンクラブ 🌨 シニアドア 🕀 各族原子ジタルクラブ 🕀 HPR22順習サイト N NHKプラス 👞 TVer 💄 Amazon 🔰 Microsoft Designer | 🛐 dokojava メ Visual Studio Code 👼 ネットオウル | バメンバー |     | C) 701 | ものお気に、 | λIJ | Q,       |
| 3 Microsoft Designer AI で作成 、 自分のプロジェクト                                                                                               |                                          |       |     | + mat  | 8      |     | <b>G</b> |
| デザインしたい内容を指定して<br>下さい。           Q 環境* または *国時* それ緒しくだるい                                                                              | Product Product                          |       |     |        |        | Î   | +        |

- 4 Microsoft Designer の画面構成
  - トップ画面の左サイドに3つのメニューが表示されています。

| Microsoft Designer | AI で作成 ~ | 自分のプロジェクト |  |
|--------------------|----------|-----------|--|
| <b>U</b>           | 6        |           |  |
|                    |          |           |  |

① Microsoft Designer **1**→トップ画面が表示されます。

| グラフィックス  | デザイン        | ソーシャル メディア   |                               |
|----------|-------------|--------------|-------------------------------|
| アバター     | バナー         | O Instagram  |                               |
| 背景       | コラージュ       | G Facebook   |                               |
| クリップ アート | 塗り絵のページ     | in LinkedIn  |                               |
| 総文字      | フレーム画像      | × ×          |                               |
| アイコン     | グリーティング カード | ~            |                               |
| 画像       | 招待状         | テンプレートを利用して開 | 画像                            |
| モノグラム    | ポスター        | 始            | 任意のプロジェクトのカスタム イ<br>ージを作成します。 |
| ステッカー    |             |              | 5 errive of 76                |

③ 自分のプロジェクト 3→自分のプロジェクトの画面が表示されます。

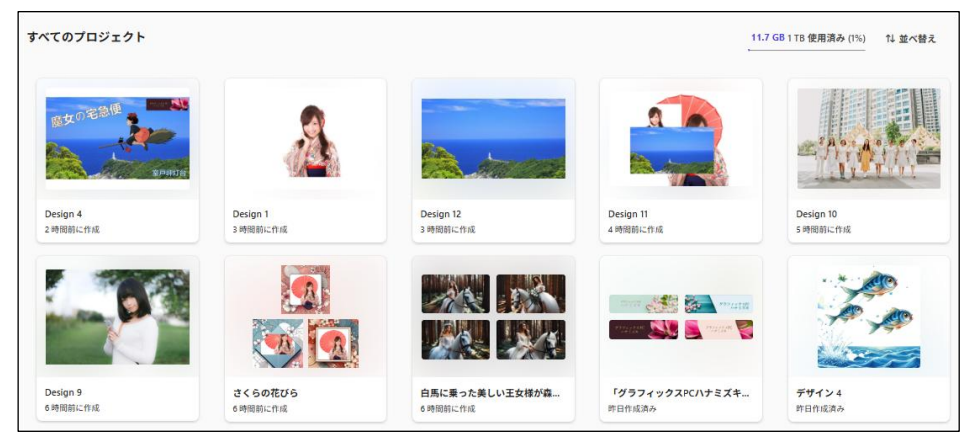

5 画像の作成、編集の使い方

トップ画面から画像の作成、編集作業に入ります。

| 🧕 🍃 Microsoft Designer - 素晴らしいデース    | × +                   |                        |                       |               |                         |                         |                      |             |       | -         | 0   | × |
|--------------------------------------|-----------------------|------------------------|-----------------------|---------------|-------------------------|-------------------------|----------------------|-------------|-------|-----------|-----|---|
| C Q https://design                   | ner.microsoft.com     |                        |                       |               |                         |                         | c a \star            | 000         | • @ ( | D 1 B     |     | 0 |
| እም Yahool JAPAN 🧧 YouTube 🍣 ሃ-スネク    | 7ストマイページ 🔜 松が丘パソコンクラフ | / 🍝 シニアHP 💮 各務原デ       | 991/757 🕀 HP822#89    | 41- NNK752 14 | TVer 🧕 Amazon 🍃 Microso | oft Designer 🛐 dokojava | X Visual Studio Code | ネットオウル パンパー |       | C) その他のおす | に入り | Q |
| 🍃 Microsoft Designer 🛛 र मिल्र 🗸 🔒 🕀 | のプロジェクト               |                        |                       |               |                         |                         |                      |             | )     | + ftaß 8  | ۲   | 6 |
|                                      |                       | 2707<br>298203         | デザイ:<br>① (186* s.t.) | ンしたい内<br>下さい  | 容を指定して<br>。             | 1<br>Tropic             |                      | 6           |       |           | Î   | + |
|                                      |                       |                        | 2 * AI THE            | 2 ジ AI で編集    | 🕞 最初からデザインする            |                         |                      |             |       |           |     |   |
|                                      | 6 P 1                 |                        |                       |               |                         |                         |                      | CAF         |       |           | I   |   |
|                                      | る m⊕<br>② 任意のプロジェクト   | & アイコン<br>のカスタム イメージを1 | 3 型紙<br>作成する          | 12 招待试        | 0 <i>K</i> +-           | 目 ポスター                  | 18 ソーシャル投稿           | ◎ グリーティ:    |       |           |     |   |
| U                                    |                       |                        |                       |               |                         |                         |                      |             |       |           |     |   |

(1) 検索窓から始める

使いたい機能をダイレクトに選択したい場合は、上の画面で検索窓①をクリックします。 →次の選択肢が表示されるので、自分が使いたい機能を選択して始めます。 

|      | Q "画像" また | とは "招待" を | お試しください   |                 |               |                                     |           |               |
|------|-----------|-----------|-----------|-----------------|---------------|-------------------------------------|-----------|---------------|
|      | 候補        |           |           |                 |               | -                                   |           |               |
|      | 🔄 画像      |           |           |                 |               |                                     |           |               |
|      | 📑 画像の編集   |           |           |                 |               |                                     |           |               |
|      | 🔓 アイコン    |           |           |                 |               |                                     |           |               |
|      | ☆ 背景の削除   |           |           |                 |               |                                     |           |               |
|      | 🕢 壁紙      |           |           |                 |               |                                     |           |               |
|      | AI で作成    |           |           |                 |               |                                     |           |               |
|      | 😳 アバター    |           |           |                 |               |                                     |           |               |
|      | 3 背景      |           |           |                 |               |                                     |           |               |
|      | Ξ バナー     |           |           |                 |               | _                                   |           |               |
|      |           | ′−ト       | 項目        | はずっと下ま          | で続きます。<br>▼   | •                                   |           |               |
| 2)機  | 能別に始め     | る         |           |                 |               |                                     |           |               |
| AI 機 | 能包を次の     | )選択肢が     | ら選びます。    | ♣ AI で作成        | 2<br>シ AI で編集 | 论 最初からデザイン                          | する        |               |
| 1    | AI で作成    | ♣ AI で作成  |           |                 |               |                                     |           |               |
|      | e 🏘 🛃     |           |           | RFIR Generation | 新規            | frite<br>Grand County<br>Counter of |           | CARLOS        |
|      | 🕗 画像      | Sg アイコン   | 23 壁紙     | 同 招待状           | 📋 バナー         | 団 ポスター                              | 砲 ソーシャル投稿 | ☑ グリーティング カード |
| (    |           | M         |           |                 |               | Law Control of the second           | 3         | 🧭 🥱<br>💼 🚔    |
|      | ③ ステッカー   | 廃 モノグラム   | ◎ 塗り絵のページ | 23 背景           | @ 7K9-        | Q コラージュ                             | ④ 絵文字     | G クリップ アート    |

| ) AI で編集 | 🎾 AI で編集 |          |   |
|----------|----------|----------|---|
| 29       | N X      |          | 1 |
| 国・画像の編集  | ☆ 背景の削除  | 🔲 フレーム画像 |   |

(3) 認 最初からデザインする

| 日       | 事効率化         |                                      |               |                   |                                  |                  |                        | 6)サイズの指定  |
|---------|--------------|--------------------------------------|---------------|-------------------|----------------------------------|------------------|------------------------|-----------|
|         |              | 0                                    |               |                   |                                  |                  |                        |           |
| ¢2      | Word ヘッダー    | ■Ď Teams ヘッダー                        | ■ チラシ         | PowerPoint カバー    | 國 Outlook メール ヘッダー               | ☑ メールの署名         | ❹ Outlook Eventify ヘッダ | SharePoir |
| y       | ーシャル メディ     | 7                                    |               |                   |                                  |                  |                        |           |
| 0       |              | 4                                    | 0             | <b>4</b> , 1000   | 0                                |                  |                        |           |
| ) Insta | agram の正方形の投 | <ul> <li>Instagram のストーリー</li> </ul> | O Facebook 広告 | G Facebook のストーリー | <ul> <li>Facebook の投稿</li> </ul> | ර Facebook ග<්-> | 項目は下へ続き                | ます。       |

(3) あらかじめ分類別に用意されている候補デザイン(3)から始める

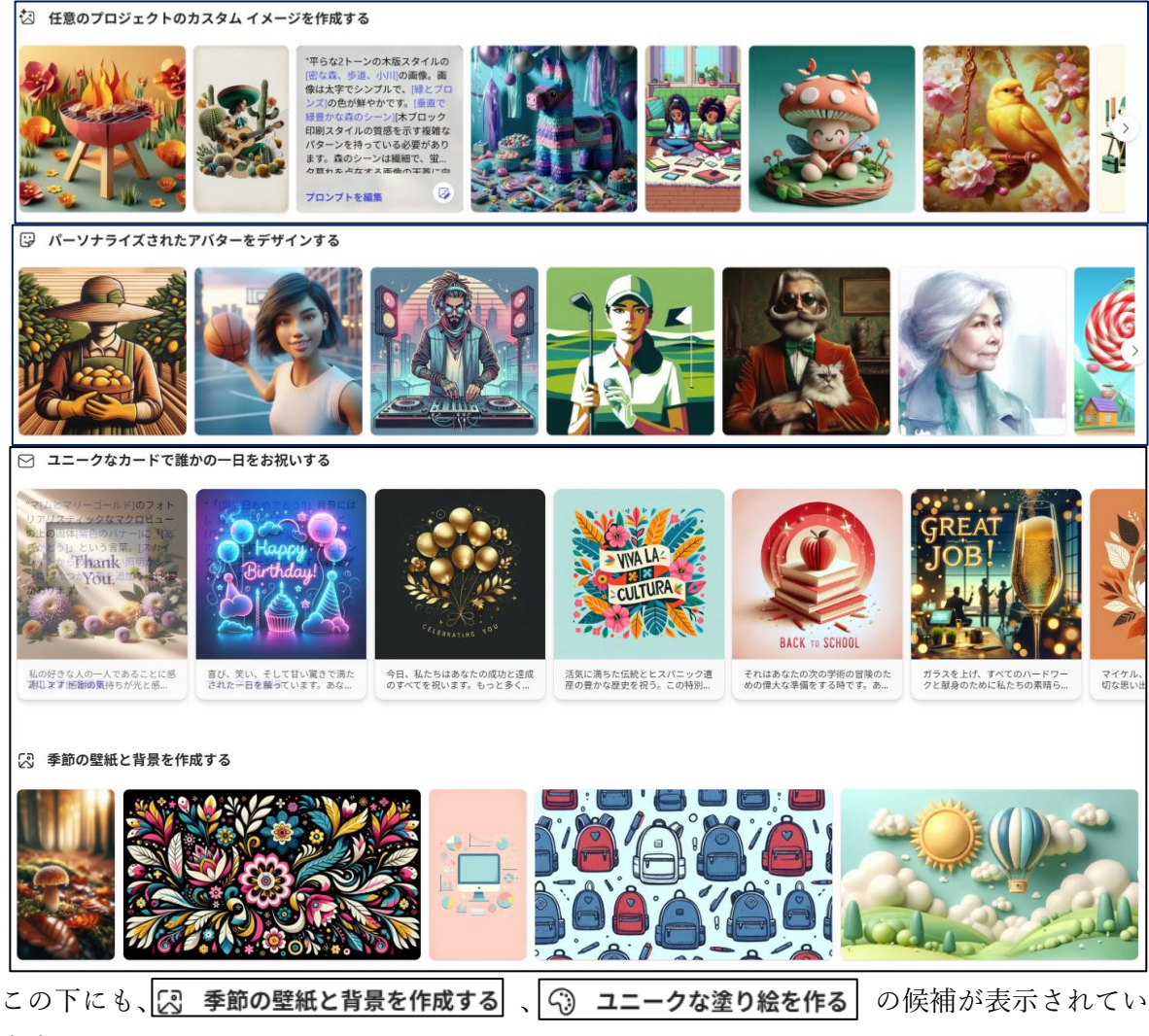

ます。

6 AI で画像を作成する

まずは「AI で作成」を使って画像を作成してみましょう。

- (1) 「画像」を作成する
  - ① 「画像」 1 を選択します。

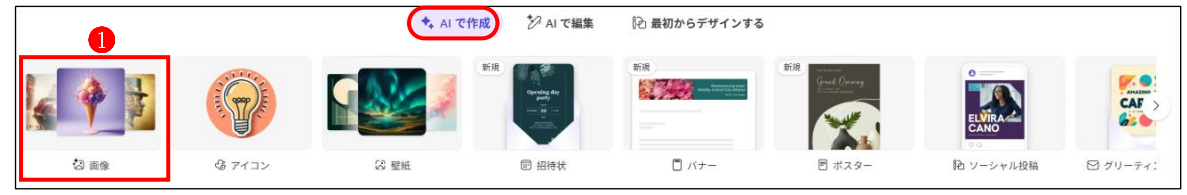

② 「画像の作成」画面になります。

| 画像の作成                              |                                 |           |
|------------------------------------|---------------------------------|-----------|
| <b>国像について説明します</b><br>作成する内容を説明します | <b>サイズ</b><br>正方形 (1024 x 1024) | 作武        |
| <b>アイデアを探す</b> 自分の 画像              |                                 | ① バージョン情報 |
|                                    |                                 |           |

「画像について説明します」の「T」2と表示されているところをクリックすると、テキスト を入力するエリアが表示されるので、そこに自分の作成したい画像のイメージを入力します。 ここでは3のように入力してみました。

| 大空を悠々とコンドルが飛翔していて、眼下にはマチュピチュの遺跡が広がっている風景。空は晴れ、マチュピチュ遺跡の遥か下方の平地には、<br>大きな川が流れていて、人々が農業にいそしんでいる。 <mark>3</mark> | ] |
|----------------------------------------------------------------------------------------------------|---|
|                                                                                                    |   |
| 论 共有                                                                                                    |   |

次にサイズ4をクリックして、3種類のサイズの中から作成する画像のサイズを選択します。 ここでは「正方形(1024×1024)」 5 を選択しました。

| 画像について説明します*<br>大空を悠々とコンドルが飛翔していて、暖 | 下にはマチュピチュの道跡が広がってい | る風景。空は晴れ、マチ…    | <b>4</b><br>サイズ<br>正方形 (1024 x 1024) |   |
|-------------------------------------|--------------------|-----------------|--------------------------------------|---|
|                                     |                    |                 |                                      | U |
|                                     | 正方形 (1024 x 1024)  | 縦 (1024 x 1792) | 横 (1792 x 1024)                      |   |

## 最後に「作成」ボタン6をクリックします。 少しの時間、AI が画像を生成している状態が表示されます。

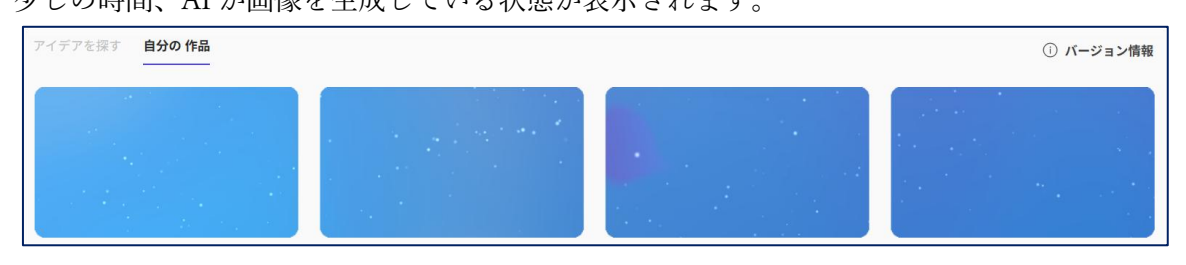

AI が生成した画像が「自分の作品」7として4枚8表示されます。

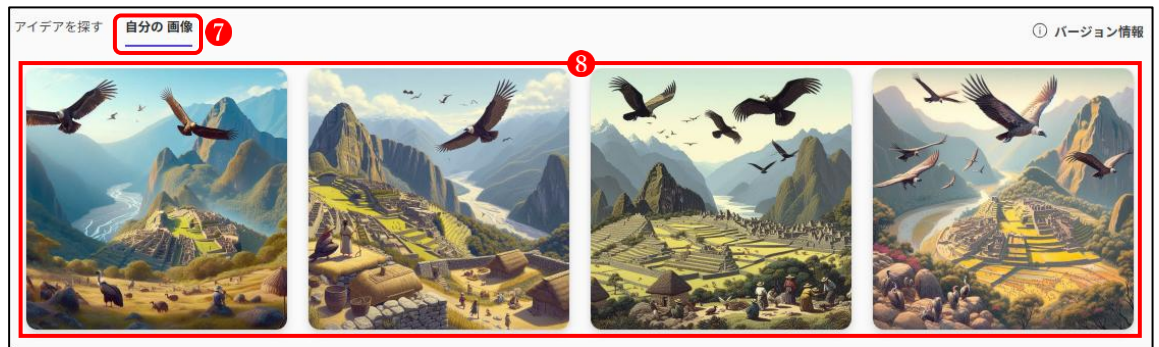

(2) 「バナー」を作成する

次にバナーを作成してみましょう。

| 「バナー」 | <b>1</b> をクリ | ックします。  |                                 |                                                  |                 |           |          |
|-------|--------------|---------|---------------------------------|--------------------------------------------------|-----------------|-----------|----------|
|       |              | ♣ AI で作 | 成 ジ AI で編集                      | 论 最初からデザインする                                     |                 |           |          |
| ♦ ₽   |              |         | 新祝<br>Creating dia<br>party<br> | Ягід<br>шаранананананананананананананананананана | STR Grad Orient | ELVIRA    | CAF >    |
| 성 画像  |              | (2) 聖紙  | 回 招待状                           | □ パナー                                            | □ ポスター          | 砲 ソーシャル投稿 | ☑ グリーティ: |

② 「バナーのデザイン」の画面になります。

ここでは、候補の中から「線の外側に塗る」2を選択します。

| バナーのデザイン                                                                                |                                                            |                                      |
|-----------------------------------------------------------------------------------------|------------------------------------------------------------|--------------------------------------|
| To バナーについて説明します*<br>作成する内容を説明します                                                        | <b>サイズ</b><br>Teams の投稿パナー                                 | 作→                                   |
| <b>バナーを探す</b> マイバナー                                                                     |                                                            | ① パージョン情報                            |
| 再生可能エネルギーのインペーションと選邦                                                                    |                                                            | 原因を持つ甘いお菓子<br>Efficientのマールにご参加ください! |
| <b>近隣の</b><br>コミュニアイニュ                                                                  | 時間<br>x-スレター                                               | 妙な本<br>イーチャーし上 思 外本の 権 売             |
| 線の外側に塗る<br><sup>2</sup><br><sup>3</sup><br><sup>3</sup><br><sup>3</sup><br><sup>3</sup> | 「[個人の成長マイルストーン]」に関するド<br>螺旋模様]の画像を水彩画のスタイルで含め;<br>プロンプトを編集 | キュメントのバナーを作成します。[カラフルなます。"           |

③ 選択した画像2をクリックすると、「バナーについて説明します」という画面になり、その 画像生成の元となっているプロンプト(言葉の説明)が、「キーワードの入力欄」が付いて いる状態3で表示されます。

| 「の パナーについて説明します*<br>「絵の外に絵を描く」というタイトルの絵画ワーク: | ショップのバナーを作成します。) 3           | サイズ<br>Wordドキュメント バナー                             | 作<br>咸→                      |
|----------------------------------------------|------------------------------|---------------------------------------------------|------------------------------|
| 「 <u>線の外に…</u> く」というタイトルの <u>※</u><br>す。     | 会画ワー のバナーを作成します。1            | 色あせた最小限のカラーブロックの                                  | のイラストに <mark>ブラシと…</mark> きま |
|                                              |                              |                                                   |                              |
|                                              | レビドキレンロで「日」<br>コミュニティニュースレター | 10 x<br>9+2-7-23-10-7                             | タムネ<br>- プレーは足外ネタル市          |
| 線の外側に塗る 2<br><sup>磁周ワータショップ</sup>            |                              | <mark>副人の成長マイルストーン</mark><br>ef-improvement の≌を痒ら | S SP                         |

④ 上図で「プロンプト全体を編集する」
 ④をクリックすると、上図で「キーワードの入力欄」
 になっていた部分が消えて、プロンプト全体を書き直せるようになります
 ⑤。

| 「線の外に絵を描く」というタイトルの絵画ワークショップのバナーを作成します。色あせた最小限のカラーブロックのイラストにブラシと絵を<br>描きます。 |  |
|----------------------------------------------------------------------------|--|
|                                                                            |  |
| ⑥ 共有                                                                       |  |

表示されているプロンプトを書き換えます。

ここでは、次のように書き換えてみましょう。

- (例)・「線の外に絵を描く」→「さくらパソコンクラブ」
  - ・「絵画ワークショップ」→「パソコンクラブ」
  - ・「ブラシと絵」→「ノートパソコンと桜の花のイラスト」
- ⑥ サイズの部分
   ⑥をクリックすると、2 種類のサイズが表示されるのでどちらかを選択します。ここでは「Teams の投稿」
   ⑦を選択します。

| バナーについて説明します* 「線の外に絵を描く」というタイトルの絵画ワークショッフ | のバナーを作成します。 | <b>サイズ</b><br>Teams の投稿バナー |   |
|-------------------------------------------|-------------|----------------------------|---|
|                                           | で<br>での投稿   | Word ドキュメント                | Ŭ |

プロンプトの書き換えとサイズの選択が済んだら、「作成」ボタン8をクリックします。

- ⑦ 「生成」ボタンをクリックすると、しばらく AI が画像を生成している状態が表示されます。

⑧ AI が生成した画像が「マイバナー」 9として 4 枚 10 表示されました。

| バナーのデザイン                                                        |                                     |
|-----------------------------------------------------------------|-------------------------------------|
| <b>バナーについて説明します*</b><br>「さくらパソコンクラブ」というタイトルのパソコンクラブのバナーを作成します。… | □ <b>サイズ</b><br>Word ドキュメント パナー (作) |
| バナーを探す マイバナー 9                                                  | <ol> <li>バージョン情報</li> </ol>         |
| さくらパソコンクラブ<br>8(8/1/32/997                                      | よ<br>さくらパシコンクラブ<br>2024年1月          |
| さくらパリコンクラブ                                                      | さくらパソコンクラ<br>ブ<br>2020/17           |

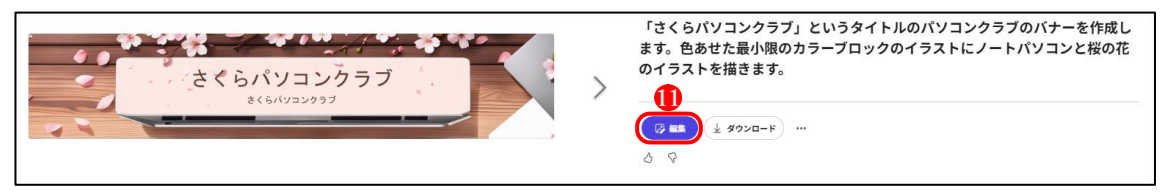

「編集」 ①をクリックすると、編集画面に切り替わります。

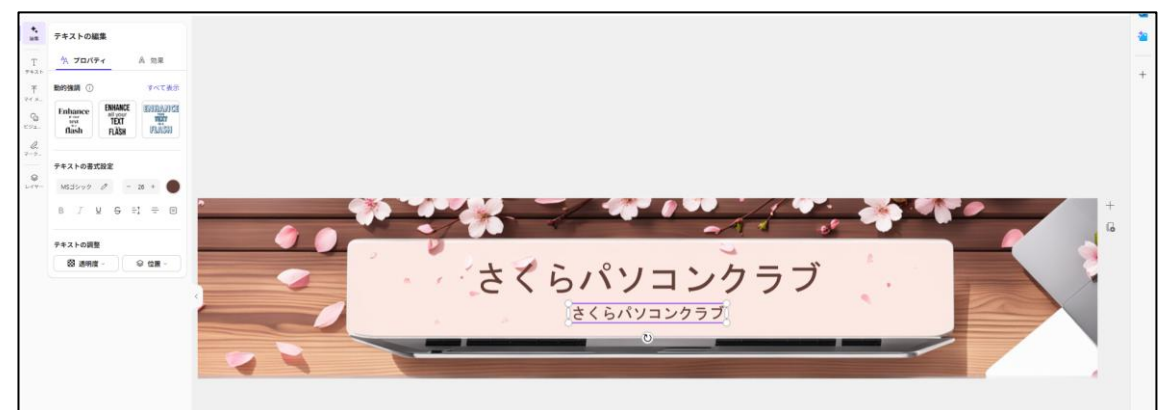

ここでは、テキストの編集のほか、画像の追加など様々な編集作業を行うことができます。 編集の詳細については、別の教材で説明することとします。 「ダウンロード」
 ②をクリックすると次の画面になり、直接または編集を行った後にダウンロードすることができます。

| 「さくらパソコンクラブ」というタイトルのパソコンクラブのバナーを作成し<br>ます。色あせた最小限のカラーブロックのイラストにノートパソコンと桜の花 |            |       |           |  |  |  |
|----------------------------------------------------------------------------|------------|-------|-----------|--|--|--|
| のイラストを描きます。 デザインをダウンロードする                                                  |            |       |           |  |  |  |
|                                                                            | PNGØ       | 3     | ~         |  |  |  |
| 「                                                                          | \$\$       | フレロード |           |  |  |  |
|                                                                            |            | コピー   | $\supset$ |  |  |  |
| 3 8                                                                        | 22         | ?ホに送信 | $\supset$ |  |  |  |
|                                                                            | コンテンツ認証情報の | D管理   |           |  |  |  |
|                                                                            |            |       | _         |  |  |  |

保存する画像の種類(B)は、PNG と JPEG のどちらでも選択できます。